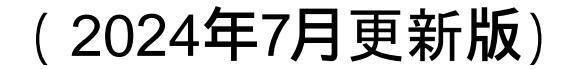

## (G04)輸出用医療機器 製造等(輸入)届 作成事例 Ver.1

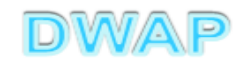

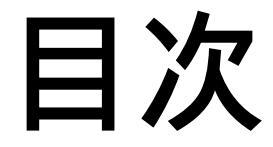

#### 1. 申請者情報 (1) 製造販売業者として提出する場合 ••• 6 (2) 製造業者として提出する場合 • • • 8 2.品目情報 (1) 事前登録した情報を検索する場合 •••11 (2) 手入力する場合 $\cdots 14$ 3.形状、構造及び原理~使用方法 · · · 1 6 4. 輸出先 · · · 2 0 5. 備考 ···25 6. 提出日 ···26

## 申請機能選択

| $( \hookrightarrow ) \ominus [ \mathbb{E} ]$ | ク - C ×            | 3 |
|----------------------------------------------|--------------------|---|
| 👍 🕘 おすすめサイト ▼ 🧧 Web スライス ギャラ                 | . 🗸                |   |
|                                              |                    | ^ |
|                                              | 企業用)               |   |
|                                              |                    |   |
| 白這機能                                         | 入力年月日 連絡事項         |   |
| T AR USE AL                                  | ┃ ・現在、連絡事項はございません。 |   |
| 利用者情報変更                                      |                    |   |
|                                              |                    |   |
| 耒百情報全球・変史                                    |                    |   |
| 品月情報登録・変更                                    |                    |   |
|                                              |                    |   |
| 旧法機能                                         |                    |   |
| (旧法)申請機能                                     |                    |   |
|                                              |                    |   |
| Q&A                                          |                    |   |
|                                              |                    |   |
| <i>באלדם בעליד</i>                           |                    |   |
|                                              | · ·                |   |
|                                              |                    |   |
| •                                            |                    | Ŧ |
|                                              | at 105% 🔸          |   |

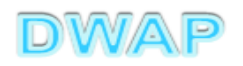

| 輸出用医                             | <mark>療機器製</mark> 造    | 等(又は輸入)届の様式を選択する                        | 3   |               | x      |
|----------------------------------|------------------------|-----------------------------------------|-----|---------------|--------|
|                                  |                        | ♀ ぐ < ② 医療機器WEB申請 ×                     |     | 🔂 🖒           | ŝŝ     |
|                                  | 製販届                    | 製造販売届出事項変更届書                            | E94 |               |        |
|                                  |                        | 製造販売承認申請書                               | F04 | 第六十三の二十二(-    | =^     |
| - mola                           |                        | 製造販売承認事項一部変更承認申請書                       | F14 | 第六十三の二十三(-    | =      |
|                                  | 外国製造                   | 製造販売承認事項軽微変更届書                          | F24 | 第六十三の二十四(-    | Ξ      |
|                                  | 「日本世<br>臣 去 機 哭」       | 適合性調査申請書                                | FB4 | 第六十三の二十五      |        |
| 新相作成                             | 制造版主                   | 基準適合証書換え交付申請書                           | FC4 | 第三            |        |
| 和历几日月及                           | 教師の                    | 基準適合証再交付申請書                             | FD4 | 第四            |        |
| A A DESIGNATION OF A DESIGNATION | 中認                     | 使用成績評価申請書                               | FE4 | 第六十三の三十       |        |
| 作成中                              |                        | 承認整理届書                                  | F74 | 別紙様式2         |        |
|                                  |                        | 製造販売承認承維届書                              | F64 | 第六十三の三十二      |        |
| 1日山」 ナーナーの                       |                        | [製造等]届書                                 | G04 | 第百十四の二(一)     |        |
| 提出し/こもの                          | 輸出田                    | [製造等]変更届書                               | G14 | 第六            |        |
|                                  |                        | [輸入]届書                                  | G04 | 第百十四の二(一)     |        |
|                                  | 1277年156668            | [輸入]変更届書                                | G14 | 第六            |        |
|                                  |                        | 適合性調査申請書                                | G24 | 第百十三(二)       |        |
|                                  |                        | 登録申請書                                   | L04 | 第六十三の五        |        |
|                                  |                        | 登録更新申請書                                 | L14 | 第六十三の七        | _      |
|                                  |                        | 登録変更届書                                  | L44 | 第六            | _      |
|                                  | 医療機器                   | 休止届書                                    |     |               |        |
|                                  | 外国製造業者                 | 再開届書                                    | L54 | 第八            |        |
|                                  |                        | 廃止届者                                    |     |               | _      |
|                                  |                        | 登録証書換え交付申請書                             | L24 | 第三            | _      |
|                                  |                        | 登録証再交付申請書                               | L34 | 第四            | _      |
|                                  | 取り下げ                   | 取下げ願(医療機器)                              | I14 | 別紙様式4         |        |
|                                  |                        | 外字対応一覧                                  | _   |               |        |
|                                  | その他                    | 承継民具日の売しのではに機能                          |     | - ダウンロート・ファイル |        |
|                                  |                        | And And And And And And And And And And |     | -             | $\sim$ |
|                                  |                        | PT0001E+10010-227 /0212/0 110886        |     |               | -      |
|                                  | <                      |                                         |     | >             |        |
|                                  | <b>▼</b> → ¬ → ¬ → − → |                                         |     |               |        |

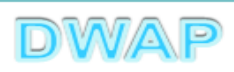

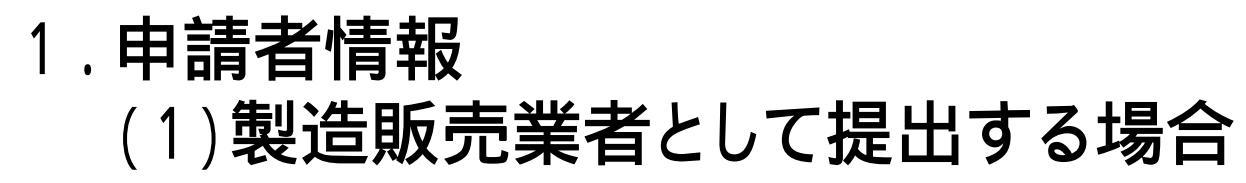

| 自局                             | 提出 一時保存 閉じる                                                                           |
|--------------------------------|---------------------------------------------------------------------------------------|
| ローカルへ保存ローカルから取込                | み 申請者情報変更 入力チェック Q&A マニュアル 入力事例                                                       |
| ※:必須項目                         | 輸出用医療機器製造等届書                                                                          |
| 業務の種別※                         | <sup>業者情報機索</sup><br>登録方法は、操作マニュアル「3-6-3-1.                                           |
| 製造販売業又は製造業の<br>許可又は登録番号及び年月日 ※ | 申請者情報変更」参照。         許可又は登録番号         許可又は登録年月日         平成         年       月         日 |
| 製造販売業の許可の種類                    | 製造販売業の許可の種類 🛛 🖌                                                                       |
| 主たる機能を有する<br>事務所又は製造所          | <ul> <li>業者コード</li> <li>名称</li> <li>所在地</li> </ul>                                    |

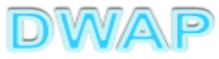

### 申請者情報変更:続き

|                                | ・ □ ■ × □ ■ × □ ■ × □ □ × □ □ □ × □ □ □ × □ □ □ × □ □ □ × □ □ □ × □ □ □ × □ □ □ × □ □ □ × □ □ □ × □ □ □ □ × □ □ □ □ × □ □ □ □ = □ × □ □ □ × □ □ □ □ |
|--------------------------------|----------------------------------------------------------------------------------------------------|
| 「印刷」<br>ローカルへ保存 ローカルから取け       | 提出     一時保存     閉じる       込み     申請者情報変更     入力チェック     Q&A     マニュアル     入力事例                                                                                                    |
| ※:必須項目                         | 輸出用医療機器製造等届書                                                                                                    |
| 業務の種別米                         | 第一種医療機器製造販売業 ✔ 業者情報検索<br>製造業者の情報を入力する場合は、<br>こちらから検索してください                                                                                                    |
| 製造販売業又は製造業の<br>許可又は登録番号及び年月日 ※ | 許可又は登録番号 25B1 X00000<br>許可又は登録年月日 平成 V 25 年 3 月 1 日                                                                                                    |
| 製造販売業の許可の種類                    | 製造販売業の許可の種類 第一種 > 製造販売業の情報が反映される。                                                                                                    |
| 主たる機能を有する<br>事務所又は製造所 ※        | 業者コード       000000000         名称       DWAPテスト         所在地       東京都千代田区霞が関3-3-2                                                                                                    |
|                                | 次項(2.)へ                                                                                                    |

# 1.申請者情報 (2)製造業者として提出する場合

| 白刷                                 | 提出 一時保存 閉じる                                                                                                    |
|------------------------------------|----------------------------------------------------------------------------------------------------|
| ローカルへ保存ローカルから取込                    |                                                                                                    |
|                                    | 輸出用医療機器製造等届書                                                                                                    |
| ※:必須項目                             |                                                                                                    |
| 業務の種別※                             | <ul> <li>業者情報検索</li> <li>製造業者の情報を入力する場合は<br/>こちらから検索してください</li> </ul>                                                                                                    |
| 製造販売業又は製造業の<br>許可又は登録番号及び年月日 ※     | 許可又は登録番号     業者情報検索ボタンを押し       許可又は登録年月日     平成 マ     年 <b>業者情報検索ボタンを押し</b>                                                                                                    |
| 製造販売業の許可の種類                        |                                                                                                    |
|                                    | <sub>業者コード</sub> 「「「「「「「「」」」」」<br>「「「」」」」<br>「「」」」」」<br>「「」」」」<br>「」」」」<br>「」」」」<br>「」」」<br>「」」」<br>「」」」<br>「」」」<br>「」」」<br>「」」」<br>「」」」<br>「」」」<br>「」」」<br>「」」」<br>「」」」<br>「」」<br>「」」」<br>「」」<br>「」<br>「 |
| 主たる機能を有する<br>事務所又は製造所 <sup>※</sup> | 名称                                                                                                    |
|                                    | 所在地                                                                                                    |
|                                    |                                                                                                    |

| ( <del>)</del> | Ð 🥖                    |                     | 10                | 1014        | A STREET         |             | D-0      |
|----------------|------------------------|---------------------|-------------------|-------------|------------------|-------------|----------|
| 業者             | 祈情報検索                  |                     |                   |             |                  | 閉じる         | ^        |
|                | 様式 ↑ ↓                 | コメント 1              | Ţ                 | 作成者 ↑ ↓     |                  |             |          |
| 1<             | 製造業者(国内)               | DWAPテスト             | 大阪製作所             | 医機連一郎       | $\triangleright$ |             |          |
| 2              | 製造業者(国内)               | DWAPテスト             | 北海道製作所            | 医機連一郎       |                  |             |          |
| 3              | 製造業者(国内)               | DWAPテスト             | 青森製作所             | 医機連一郎       |                  |             |          |
| 4              | 製造業者(国内)               | DWAPテスト             | 福島製作所             | 医機運一郎       |                  |             |          |
| 5              | 製造業者(国内)               | DWAPテスト             | 鳥取製作所             | 医微速一郎       |                  |             |          |
| 6              | 製垣業者 (国内)<br>制造業者 (国内) |                     | 鹿児島製作所<br>  鼻毛制佐藤 | 医微理一郎       |                  |             |          |
| 2              | 製造業者(国内)<br>制造業者(国内)   | DWAPTAP<br>DWAPT7 N | 右于裂(1)//<br>新潟制作所 | 医继速二郎       |                  |             |          |
| 9              | 製造業者(国内)               |                     | 山口製作所             | 医继速二郎       |                  | 候補の中から 通灯 オ | いちのた     |
| 10             | 製造業者(国内)               |                     | 長崎製作所             | 医機連二郎       |                  | 候開の中から週のの   | 3 T V) & |
| 11             | 製造業者(国内)               | DWAP テスト            | 山形製作所             | 医機連花子       |                  | 選択する。       |          |
| 12             | 製造業者(国内)               | DWAPテスト             | 秋田製作所             | 医機連花子       |                  |             |          |
| 13             | 製造業者(国内)               | DWAPテスト             | 茨城製作所             | 医機連花子       |                  |             |          |
| 14             | 製造業者(国内)               | DWAPテスト             | 和歌山製作所            | 医機連花子       |                  |             |          |
| 15             | 製造業者(国内)               | DWAPテスト             | 広島製作所             | 医機連花子       |                  |             | $\sim$   |
|                | ·····                  |                     |                   | · _ ····· · | 1                | <b>e</b> 1  | 00% 👻 🔠  |

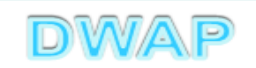

## 入力画面に戻り、製造業者情報が入力されていることを確認

|                                | タ → ¢ 🧔 G04 : 輸出用医                                       | 唐機器製造×                                                      |
|--------------------------------|----------------------------------------------------------|-------------------------------------------------------------|
| 印刷 ローカルへ保存 ローカルから取             | 込み 申請者情報変更                                               | 提出     一時保存     閉じる       入力チェック     Q&A     マニュアル     入力事例 |
| 》<br>※:必須項目                    | 輸出用医療機器製造等届                                              | 書                                                           |
| 業務の種別※                         | 医療機器製造業                                                  | 履を入力する場合は、<br>してください                                        |
| 製造販売業又は製造業の<br>許可又は登録番号及び年月日 ※ | 許可又は登録番号 26BZ123456<br>許可又は登録年月日 平成 🗸 26 年               | 11 月 25 日                                                   |
| 製造販売業の許可の種類                    | 製造販売業の許可の種類 🛛 🗸                                          | 製造業の情報が反映される。                                               |
| 主たる機能を有する<br>事務所又は製造所 ※        | 業者コード 00000000<br>名称 DWAPテスト 大阪製作所<br>所在地 大阪市中央区大手前12345 |                                                             |
| 医療機器WEB申請プラットフォ                | н- <b>Д</b>                                              |                                                             |

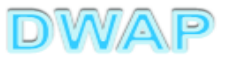

# 品目情報 (1)事前登録した情報を検索する場合

|                                                                    | at action                                                |                                                                                               |
|--------------------------------------------------------------------|----------------------------------------------------------|-----------------------------------------------------------------------------------------------|
|                                                                    |                                                          |                                                                                               |
|                                                                    | 一般的名称 💥                                                  | コード コード検索 名称 名称 名称 名称                                                                         |
| 製                                                                  | 類 別 💥                                                    | コード コード検索                                                                                     |
| 」 道<br>等<br>を                                                      |                                                          | <sup>3称</sup> 登録方法は、操作マニュアル「3-6-3-3.品目<br>情報検索」参照。                                            |
| してい<br>してい<br>してい<br>してい<br>してい<br>してい<br>してい<br>してい<br>してい<br>してい | 輸出用名称                                                    | ※     別紙     のとおり       ※輸出用名称が複数の場合は、追加分を別紙入力してください     別紙入力                                 |
| 輪<br>入<br>を<br>し                                                   | ※変更がある場合は、以<br>※一般医療機器、指定管<br>※歯科材料(固形の歯科<br>※上記以外の場合、原則 | 下の注意書きを参照。<br>「理医療機器又は指定高度管理医療機器の場合、原則、全項目記載不要。<br>用研削材料類を除く。)の場合、原則、形状欄は記載不要。<br>、原材料欄は記載不要。 |
| よ<br>う<br>と<br>す                                                   | 形状、構造及び原理                                                | ※                                                                                             |
| る<br>品<br>目                                                        | 原材料                                                      | ※                                                                                             |

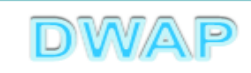

| 0   | ~                                                   | A CONTRACTOR OF TO |         |          |
|-----|-----------------------------------------------------|--------------------|---------|----------|
| (4) | $( \Rightarrow )                                  $ |                    |         | 0+0      |
| 品目  | 目情報検索                                               |                    |         | 閉じる ^    |
|     | 販売名 ↑ ↓                                             | コメント 1 ↓           | 作成者 ↑ ↓ |          |
| <   | ダイアライザーABC                                          | ダイアライザーABC         | 医機連一郎   |          |
| 2   | AAAコイル                                              | AAA⊐1ル             | 医機連一郎   |          |
| 3   | カテーテルZ                                              | カテーテルZ             | 医機連一郎   |          |
| 4   | 止血システムB                                             | 止血システムB            | 医機連一郎   |          |
| 5   | ダイアライザーDEF                                          | ダイアライザーDEF         | 医 機道 一郎 |          |
| 6   | ダイアライザーABC                                          | ダイアライザーABC ※       | 候補の中か   | ら適切なものを  |
| 7   | ダイアライザーDEF                                          | ダイアライザーDEF ※       | 選択する    |          |
| 8   | マルチビュー01                                            | マルチビュー01           |         |          |
| 9   | BBBカテーテル                                            | BBBカテーテル           | 医機連二郎   |          |
| 10  | イリゲーション01日                                          | イリゲーション01日         | 医機連二郎   |          |
| 11  | マルチビュー01A                                           | マルチビュー01A          | 医機連二郎   |          |
| 12  | ABC人工呼吸器                                            | ABC人工呼吸器           | 医機連花子   |          |
| 13  | 自動血圧計A                                              | 自動血圧計A             | 医機連花子   |          |
| 14  | バイポーラスネア                                            | バイボーラスネア           | 医機連花子   |          |
| 15  | ライトネックXYZ                                           | ライトネックXYZ          | 医機連花子   | ×        |
|     |                                                     |                    |         | € 100% ▼ |

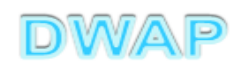

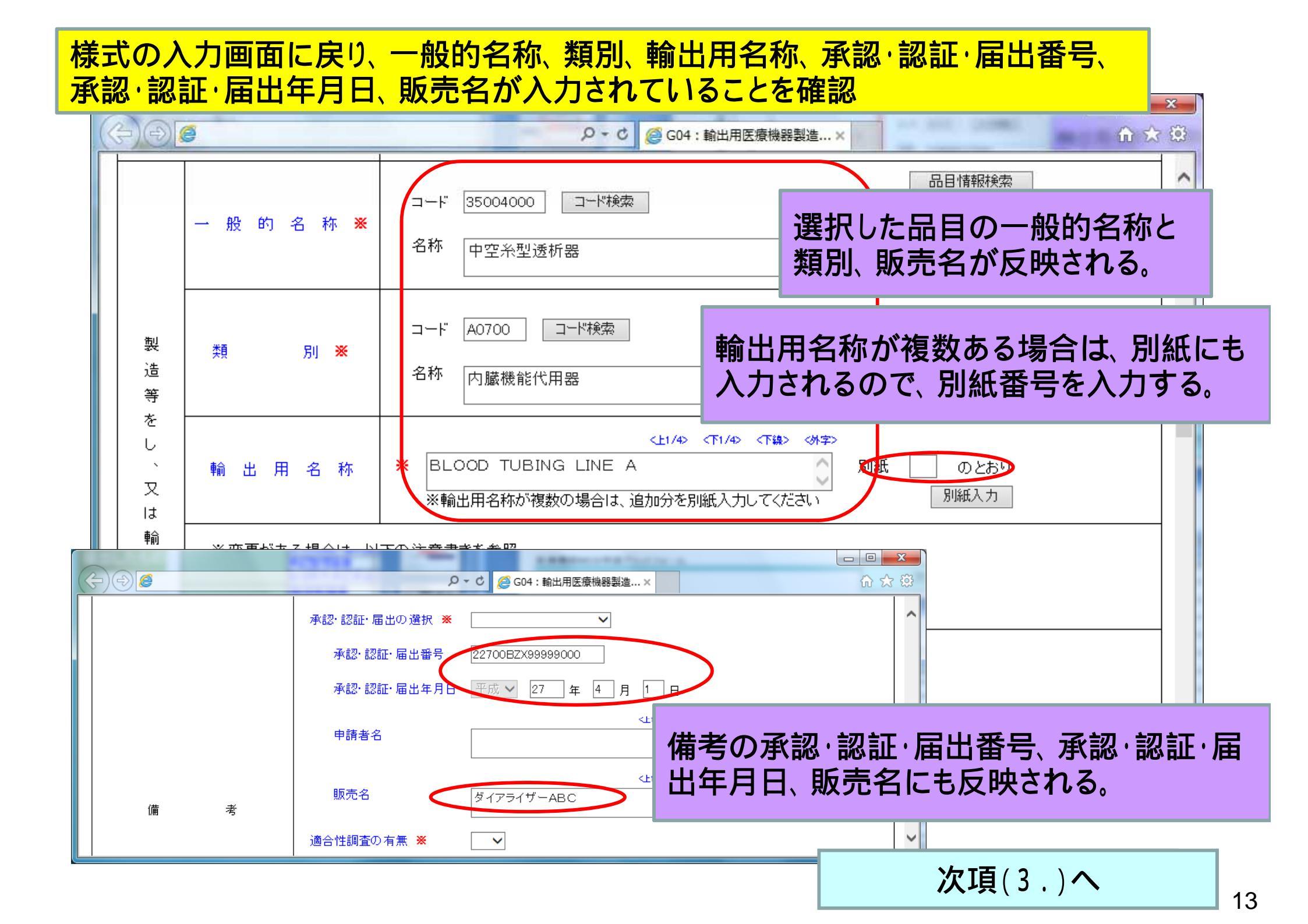

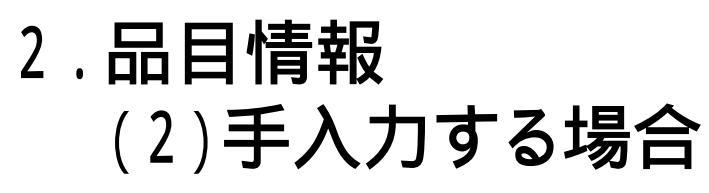

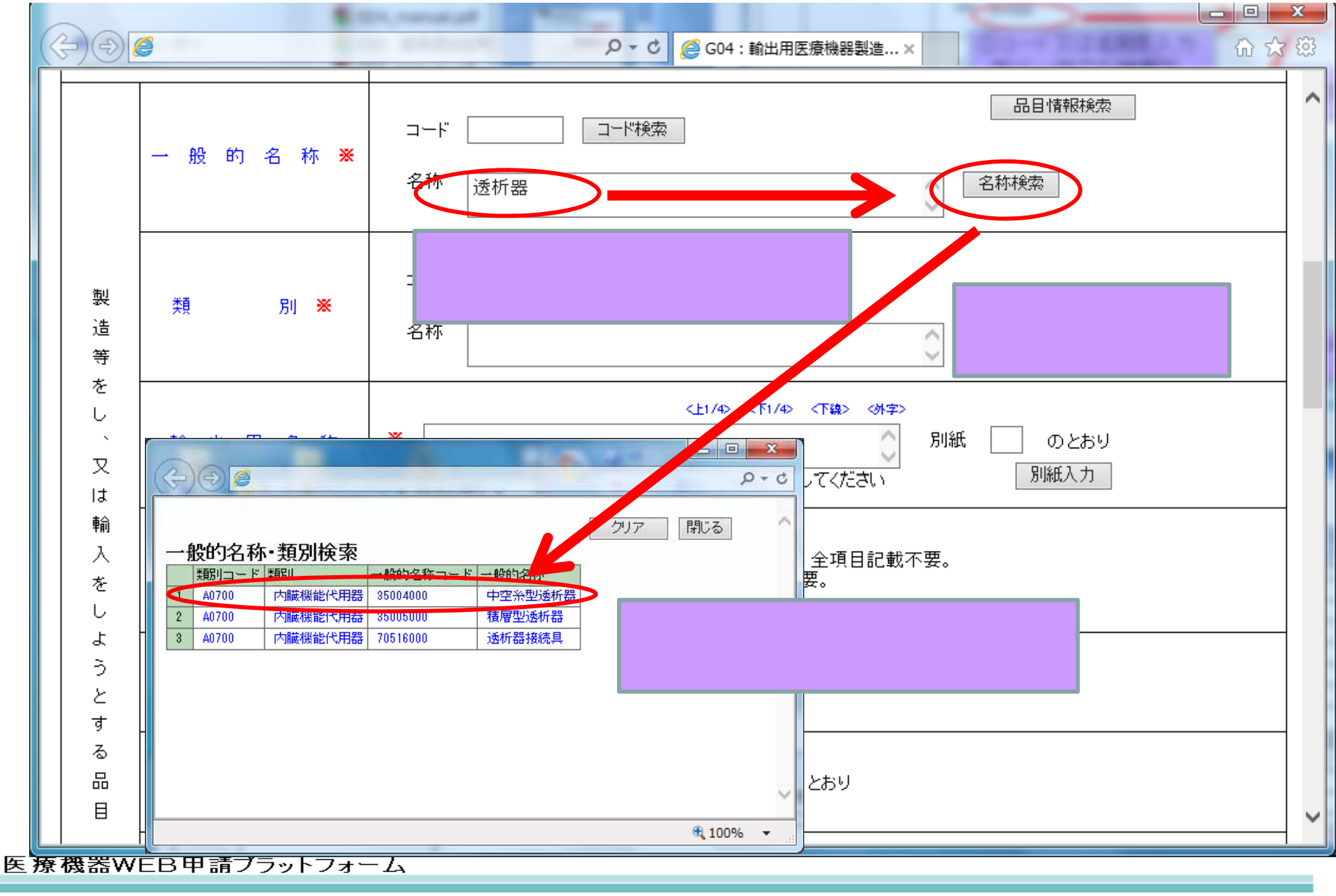

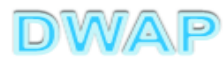

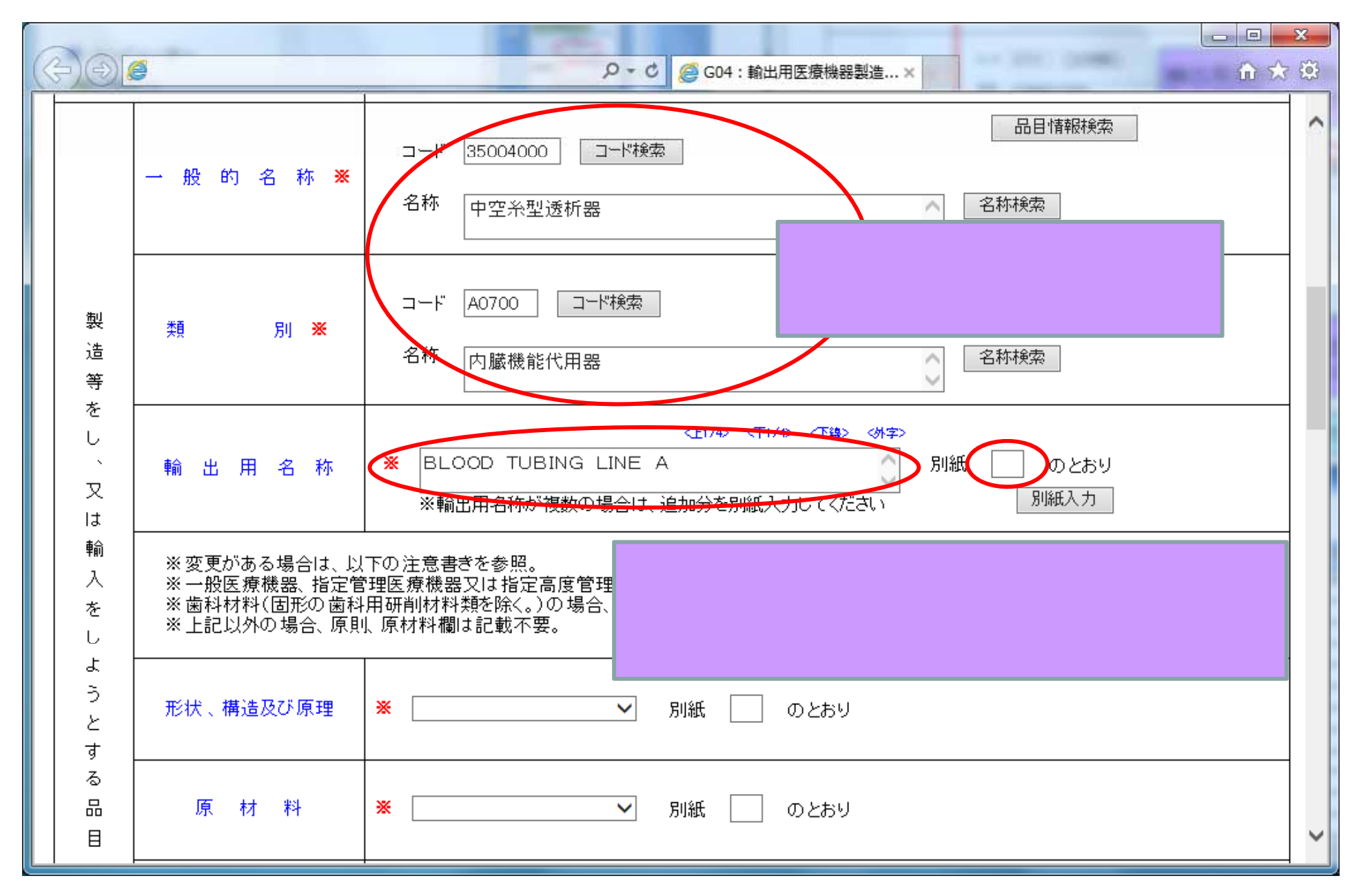

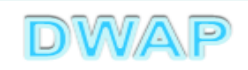

## 3.形状、構造及び原理~使用方法

|                                  |      | 形状、構造<br>及び原理 | 原材料  | 使用目的又は<br>効果 | 使用方法 |
|----------------------------------|------|---------------|------|--------------|------|
| 一般医療機器<br>指定管理医療機器<br>指定高度管理医療機器 |      | 記載不要          | 記載不要 | 記載不要         | 記載不要 |
| 承認品                              | 歯科材料 | 記載不要          | 簡略記載 | 簡略記載         | 簡略記載 |
|                                  | その他  | 簡略記載          | 記載不要 | 簡略記載         | 簡略記載 |
| 承認・認証・<br>届出なし                   | 歯科材料 | 記載不要          | 別紙記載 | 別紙記載         | 別紙記載 |
|                                  | その他  | 別紙記載          | 記載不要 | 別紙記載         | 別紙記載 |

\*歯科材料:固形の歯科用研削材料類を除く。

\*記載不要:記載しても可。記載する場合、承認品は簡略記載、その他は別紙記載。

| FD申請   | 簡略記載    | 簡略記載でない | 簡略記載でない |
|--------|---------|---------|---------|
| DWAP   | 簡略記載    | 別紙記載    | 記載不要    |
| DWAPの鑑 | 承認書のとおり | 別紙 のとおり | 空欄      |

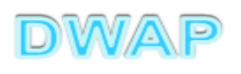

## 指定管理医療機器、一般医療機器、指定高度管理医療機器の入力例

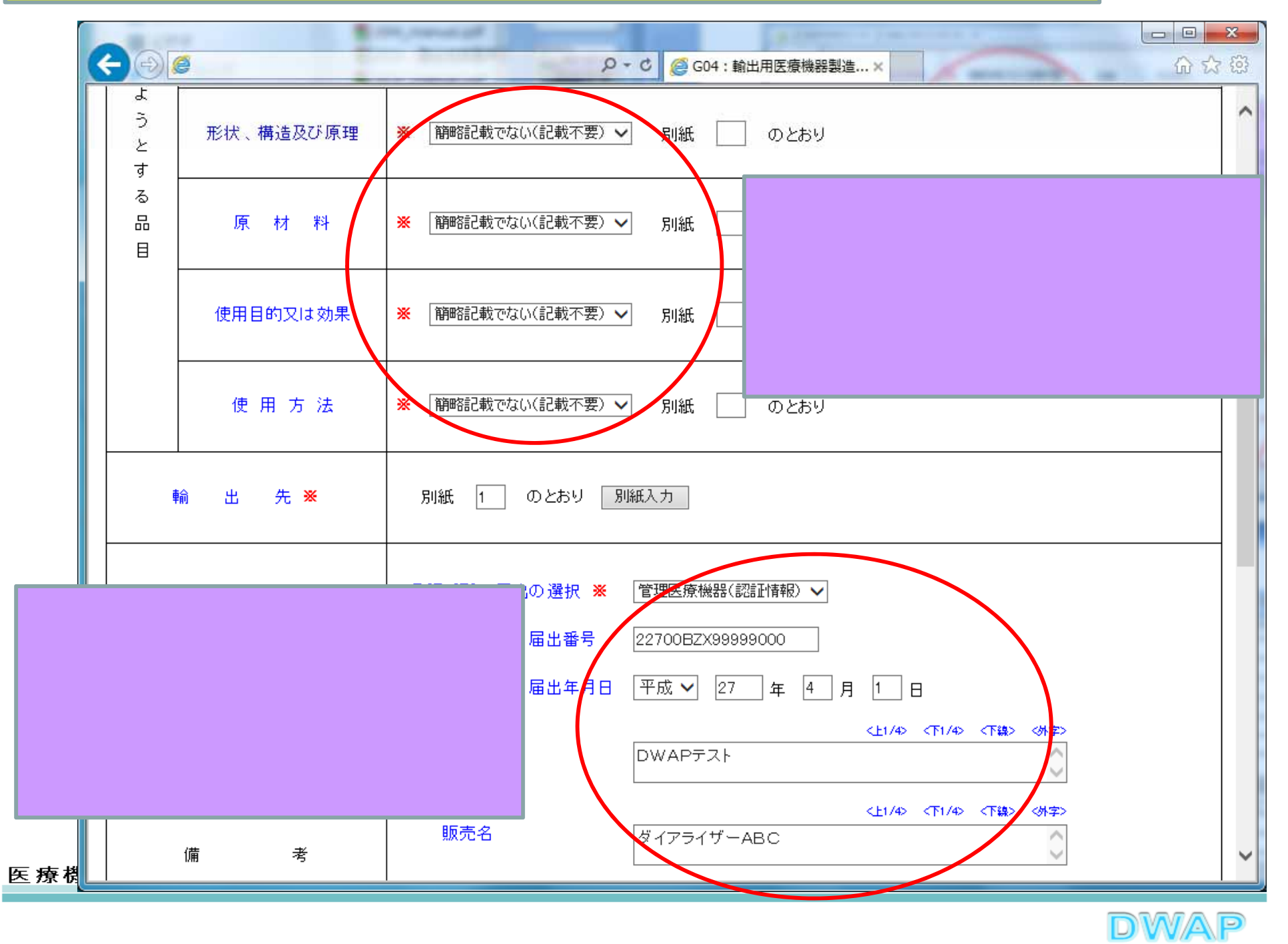

#### 承認品(歯科材料以外)の入力例

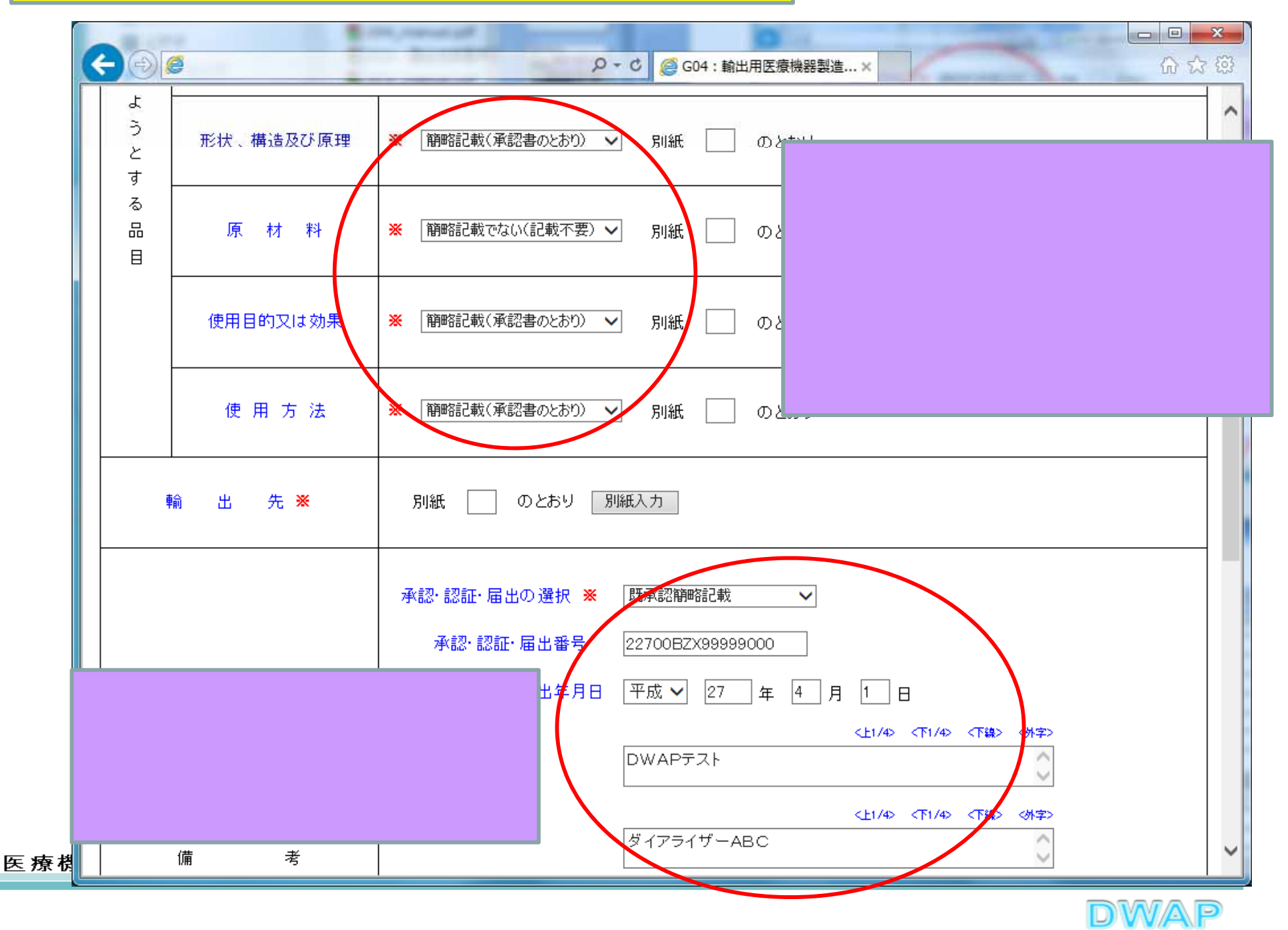

#### 承認・認証・届出なし(歯科材料以外)の入力例

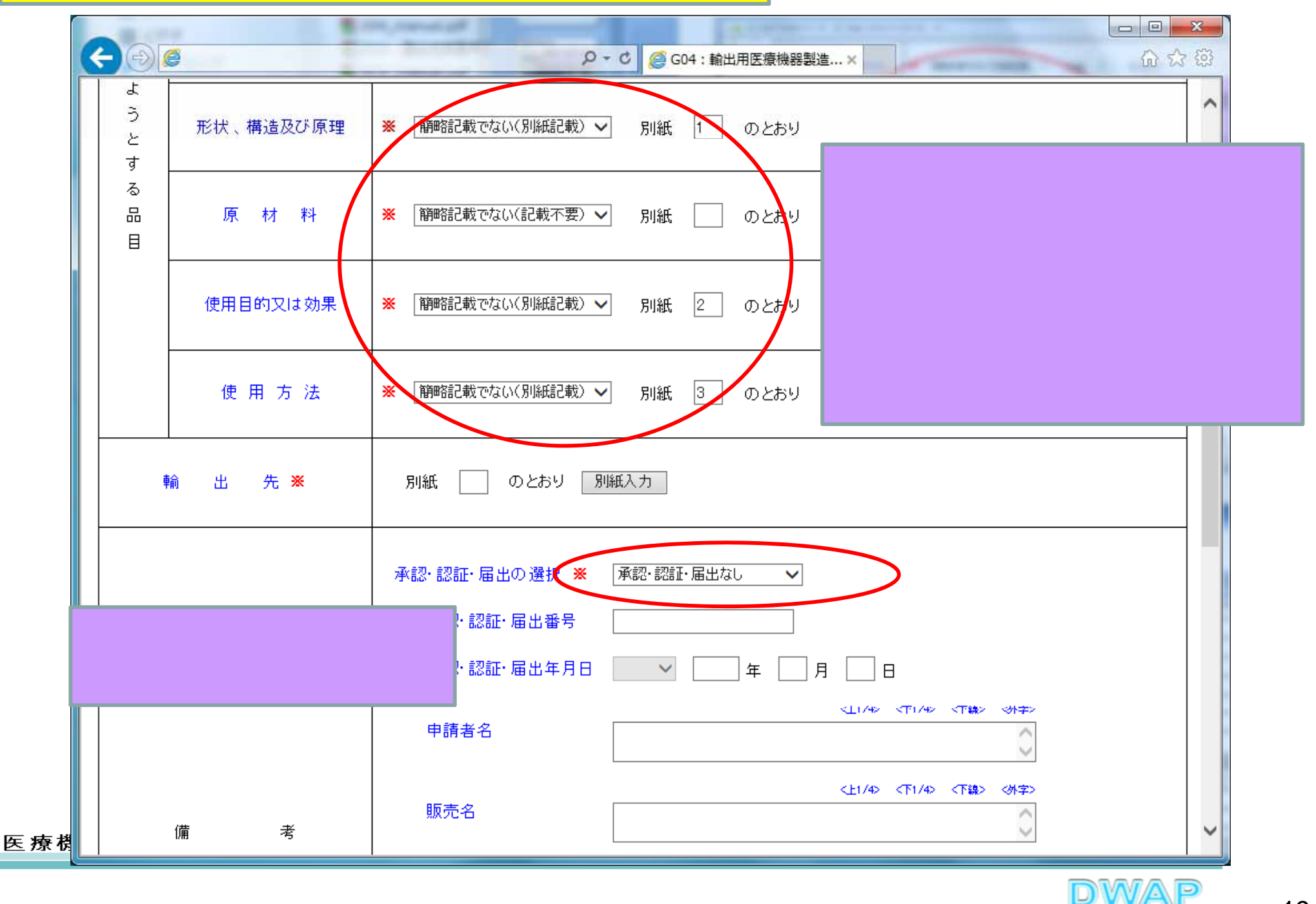

4. 輸出先

| < | <del>(</del> ) | 9         | ¢ + 0              | C @ G04:輸出用医療機器製造×  C @ @ @ @ @ @ @ @ @ @ @ @ @ @ @ @ @ @ | × |
|---|----------------|-----------|--------------------|-----------------------------------------------------------|---|
|   | ようとす           | 形状、構造及び原理 | ※ (簡略記載でない(別紙記載) ∨ | 別紙 1 のとおり                                                 | ^ |
|   | る<br>品<br>目    | 原材料       | ※ 簡略記載でない(記載不要) 🗸  | 別紙 のとおり                                                   |   |
|   |                | 使用目的又は効果  | ※ 簡略記載でない(別紙記載) ∨  | 別紙 2 のとおり                                                 |   |
|   |                | 使 用 方 法   | ※ (簡略記載でない(別紙記載) ∨ | 別紙 3 のとおり                                                 |   |
|   | #              | 諭出先 Ӿ     | 別紙 4 月紙 別紙         | 別紙番号を入力し「別紙<br>入力」を押下する。                                  | - |
|   |                |           | 承認・認証・届出の選択 💥 [    | 承認·認証·届出なし ∨                                              |   |
|   |                |           | 承認·認証·届出番号 [       |                                                           |   |
|   |                |           | 承認·認証·届出年月日        | ▶ 年 月 日                                                   |   |
|   |                |           | 申請者名               | <上1/4> <下1/4> <下線> <外字>                                   |   |
| Ξ |                | 備考        | 販売名                | <上1/4> <下锦> <外字>                                          | , |

| 輸出先の選択                                                                                                    | 『国名全チェック』を選択すると、<br>全部(その他と不明と日本を除                                                                                                 |
|----------------------------------------------------------------------------------------------------|----------------------------------------------------------------------------------------------------|
| 国名全チェック     国由土加林       アヴァ全チェック     ヨーロッパ全チェック       北米全チェック     南米全チェック       アフリカ全チェック     オセアニア全チェック       ※必ず1つ以上チェックしてください。       輸出先選択 | く) にチェックが入る。 *必ず1つ以上チェックしてください。 輸出先選択 NO 国名 □-F 国名 001 ☑ 103 大韓民国 002 ☑ 101 北朝鮮                                                    |
| NO     国名       001     ✓ 103       002     □ 104                                                                                             | 00%       ☑ 105       中華人民共和国         004       ☑ 106       台湾         005       ☑ 107       モンゴル         006       ☑ 108       香港 |
| 003     □ 105     中華人民共和国       004     □ 106     台湾       005     □ 107     モンゴル                                                             |                                                                                                    |
| 006       □ 108       香港         007       □ 110       ベトナム         008       □ 111       タイ                                                  | NO     国名       011     ☑ 116     ブルネ       012     ☑ 117     フィリビン       001     ☑ 103       ○12     ☑ 117                        |
| 【701】をチェックした場合、国名を記載すること。                                                                                                    | 全選択後に個別にチェッ クを外すことも可能。                                                                                                    |
| 233       □       628       パラオ         234       ☑       701       その他<br>( )       ○                                                        | 00t     ☑ 108     香港       00t     ☑ 110     ベトナム       008     □ 111     タイ                                                       |
| 235       □ 702       不明         236       □ 999       日本                                                                                     | 009 ☑ 112 シンガボール<br>010 ☑ 113 マレーシア                                                                                                |

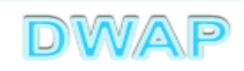

### 輸出先の選択:続き

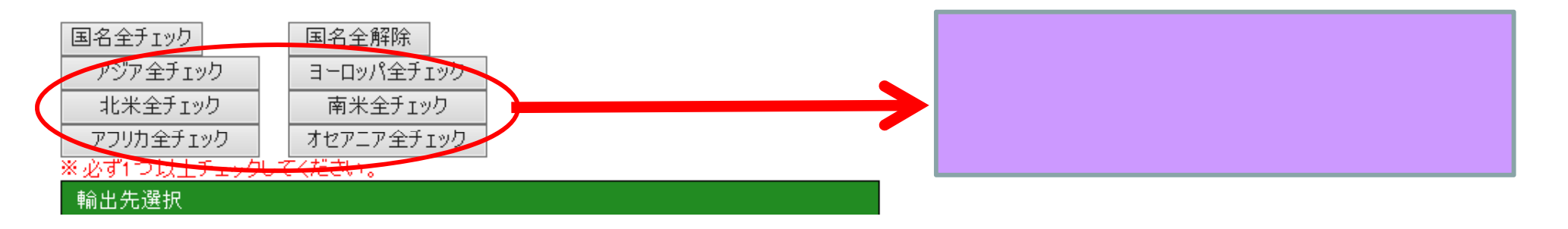

|                         | ヘイーック ギタン大田          |
|-------------------------|----------------------|
| 002     ✓ 104     北朝鮮   | 宝ナェック」小ツノを押<br>∽     |
| 003 2 105 中華人民共和国 001 1 | ∃<br>102 十喆足国~       |
|                         | 103 八年に回~            |
| 047     ☑ 157     グルジア  | 100 コルタノ川四月<br>たっゞザギ |
| 048 🔽 158 ヨルダン川西岸及びガザ   | XCJJ                 |

| 049 | ✓ 201 | アイスランド |                  |
|-----|-------|--------|------------------|
| 050 | ✓ 202 | ノルウェー  | 「ヨーロッパ全チェック」ボタンを |
| 051 | ✓ 203 | スウェーデン | 押した場合            |
| I   | 1     |        | 049:201 アイスランド~  |
| 097 | 251   | コンボ    | 098:252 モンテネグロ   |
| 098 | 252   | モンテネグロ |                  |
| -   | -     |        | ·                |

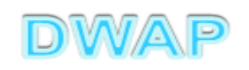

### 輸出先の選択:続き

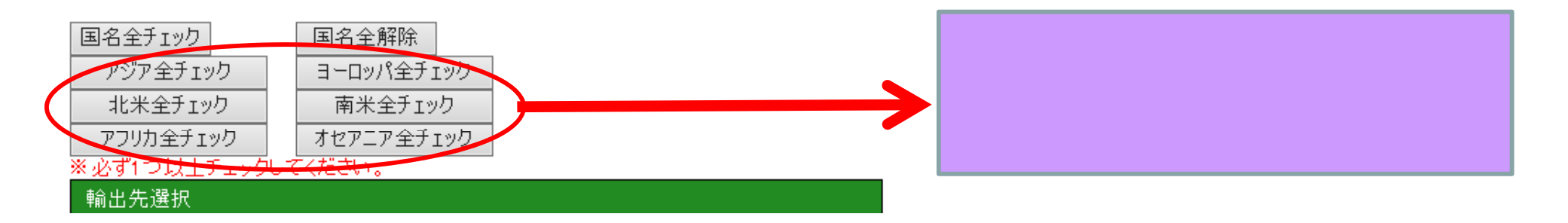

| 099 | ✓ 301 | グリーンランド (デンマーク)  |                  |
|-----|-------|------------------|------------------|
| 100 | ☑ 302 | カナダ              | 「北米全チェック」ボタンを押し  |
| 1   |       |                  |                  |
| 131 | ✓ 335 | セントクリストファー・ネーヴィス | 099:301 クリーンラント~ |
| 132 | ✓ 336 | セントビンセント         | 133:337 央領アノキフ   |
| 133 | ✓ 337 | 英領アンギラ           |                  |

| 134 | ✓ 401                    | コロンビア                |                 |
|-----|--------------------------|----------------------|-----------------|
| 135 | <ul><li>✓ 402</li></ul>  | ベネズエラ                | 「南米全チェック」ボタンを押し |
|     |                          |                      | た場合             |
| 146 | ✓ 413                    | アルゼンチン               | 134:401 コロンビア ~ |
| 147 | <ul><li>✓ 41 4</li></ul> | フォークランド諸島及びその附属諸島(英) | 148:415 英領南極地域  |
| 148 | ✓ 415                    | 英領南極地域               |                 |
|     | 1                        |                      |                 |

医療機器WEB甲請ブラットフォーム

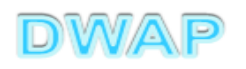

### 輸出先の選択:続き

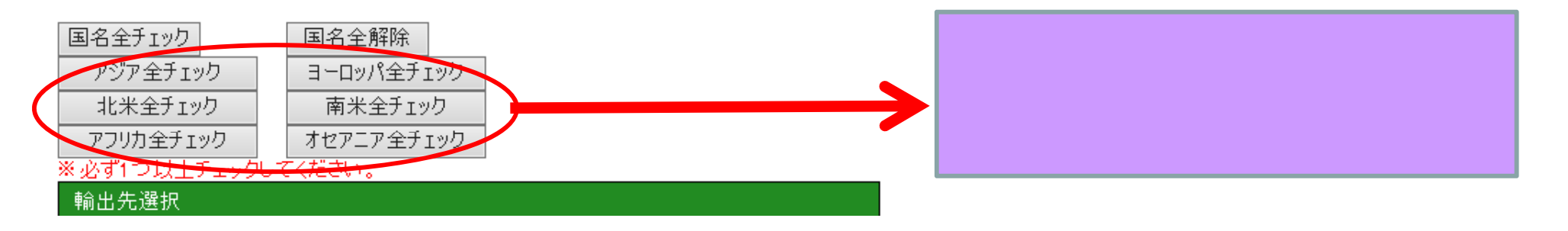

| 149 | ✓ 501 | モロッコ         |                  |
|-----|-------|--------------|------------------|
| 150 | ☑ 502 | セウタ及びメリリア(西) | 「アフリカ全チェック」ボタンを押 |
| 151 | ☑ 503 | アルジェリア       | した場合             |
| L   |       | 4            | 149:501 モロッコ ~   |
| 207 | ☑ 559 | エリトリア        | 208:560 南スーダン    |
| 208 | ☑ 560 | 南スーダン        |                  |

| ✓ 601        | オーストラリア                                                                                              |
|--------------|----------------------------------------------------------------------------------------------------|
| <b>√</b> 602 | バブアニューギニア                                                                                            |
| <b>√</b> 605 | その他のオーストラリア領                                                                                         |
|              |                                                                                                    |
| ✓ 626        | ミクロネシア                                                                                               |
| <b>√</b> 627 | 北マリアナ諸島(米)                                                                                           |
| ✓ 628        | バラオ                                                                                                  |
|              | <ul> <li>✓ 601</li> <li>✓ 602</li> <li>✓ 605</li> <li>✓ 626</li> <li>✓ 627</li> <li>✓ 628</li> </ul> |

「オセアニア全チェック」ボタン を押した場合 209:601 オーストラリア~ 233:628 パラオ

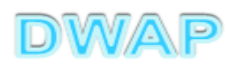

## 5.備考

| C ( ) ( ) ( ) ( ) ( ) ( ) ( ) ( ) ( ) (                                                                                           | - (ĉ) |
|----------------------------------------------------------------------------------------------------|-------|
| <ul> <li>承認・認証・届出の選択 ※ 承認・認証・届出なし ∨</li> <li>承認・認証・届出番号</li> </ul>                                                                | ~     |
| ▲認·認証・届出年月日 年 月 日 (非/4) 《下1/4) 《下14》 《外字》 申請者 申請者 「適合性調査の有無を選択。」 「有」の場合は適合性調査申請提出予定先を選択。 適合性調査の有無 ※ 無∨ 適合性調査申請提出予定先 そ の 他 別紙 のとおり |       |
| 必要な場合、その他の別紙番<br>号と内容を入力。 (※全角200支字以上を入力する場合は別紙を別途(作成してください)                                                                      |       |
| ※ 平成 ✓ 27 年 11 月 1 日                                                                                                    | ~     |

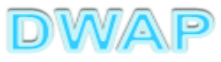

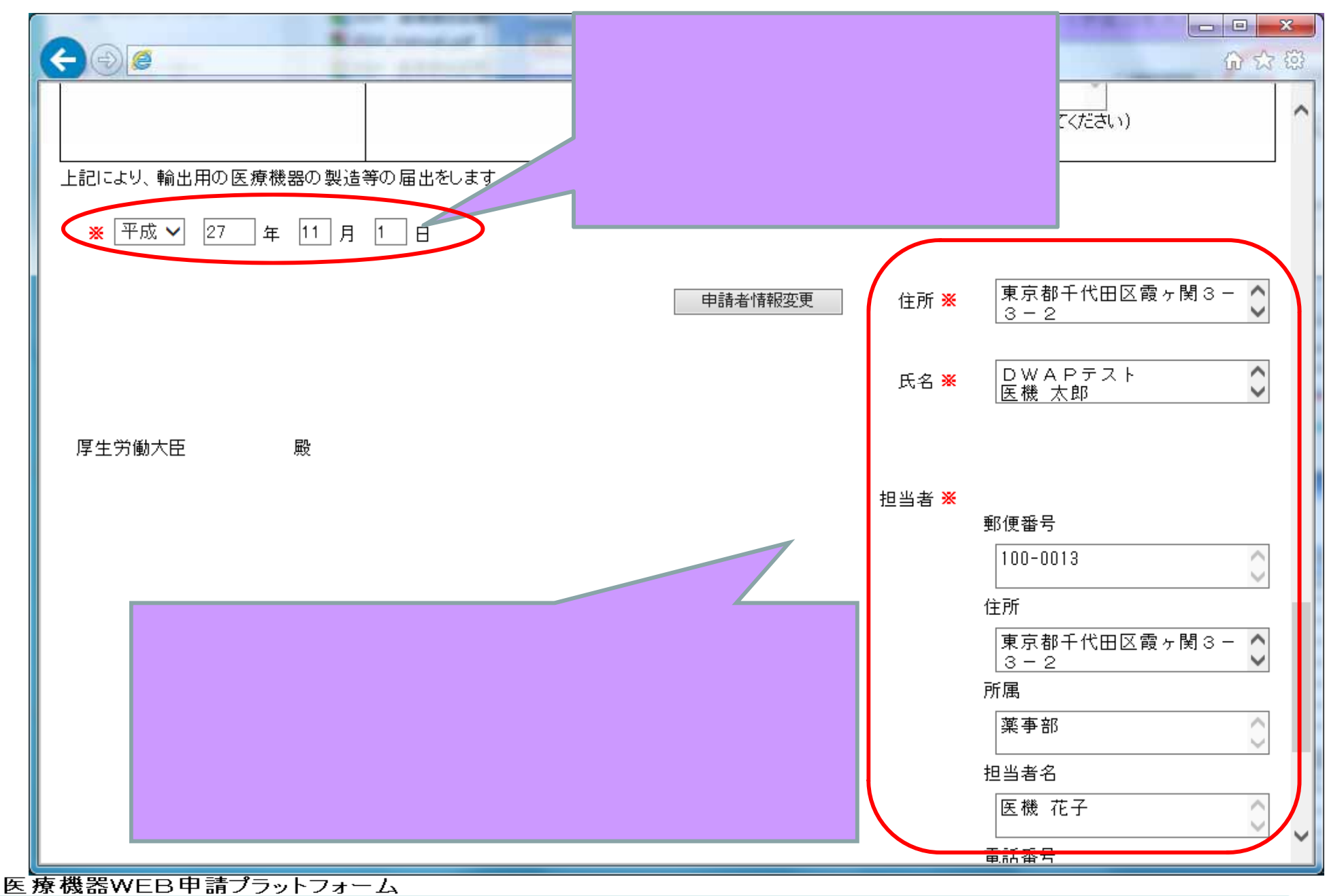

DWAP

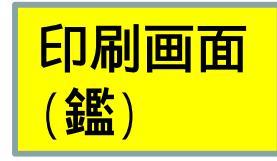

#### 提出不可

機構へ送信後はパーコードが 印刷されます

#### 輸出用 医療機器 製造等 届書

|           | 製造販売業又は製造業の許可又は登録<br>番号及び年月日 | 許可又は登録番号: 25B1X00000 許可又は登録年月日:平成 2                                                                                                    | 5年3月1日             |
|-----------|------------------------------|----------------------------------------------------------------------------------------------------|--------------------|
|           | 製造販売業の許可の種類                  | 種類:第一種                                                                                                    |                    |
|           | 主たる機能を有する事務所又は製造所<br>の名称     | DWAPテスト                                                                                                    | (00000000)         |
|           | 主たる機能を有する事務所又は製造所<br>の所在地    | 東京都千代田区霞が関3-3-2                                                                                                    |                    |
|           | 製<br>造 類 別<br>等              | 機械器具(07) 内臟機能代用器                                                                                                    |                    |
|           | をし、名一般的名称                    | 中空糸型透析器 (35004000)                                                                                                    |                    |
|           | 又は 赤 輸 出 用 名 赤               | BLOOD TUBING LINE A                                                                                                    |                    |
|           | 人<br>を<br>し<br>形状、構造及び原理     |                                                                                                    | 一般医療機器、指定管理医       |
|           | よう原材料                        |                                                                                                    | 废烟 七字百座答理匠废        |
|           | す 使用目的又は効果                   |                                                                                                    | <b>惊慨</b> 奋、 拍     |
|           | 晶 使 用 方 法                    |                                                                                                    | <b>継器の場合 空欄でよい</b> |
|           | 輸 出 先                        | 別紙1のとおり                                                                                                    |                    |
|           | 備 考                          | 管理医療機器(認証情報)<br>承認・認証・届出番号 22700BZX99999000<br>承認・認証・届出年月日 平成 27 年 4 月 1 日<br>申請者名 DWAPテスト<br>販売名 ダイアライザーABC<br>適合性調査の有無 無<br>適合性調査適合提出予定先 —<br>その他偏考 — |                    |
|           | 上記により、輸出用の医療機器の製造            | 等の届出をします。                                                                                                    |                    |
|           | 平成 27 年 11 月 1 日             | 住 所 東京都千代田区霞ヶ関3-3-2                                                                                                    |                    |
|           | 厚生労働大臣 殿                     | 氏 名 DWAPテスト<br>医機 太郎                                                                                                    | 印                  |
|           |                              | 郵 便 番 号 100-0013                                                                                                    |                    |
|           |                              | 住 所 東京都千代田区霞ヶ関3-3-2                                                                                                    |                    |
|           |                              | 所 属 薬事部                                                                                                    |                    |
| I         |                              | 担 当 者 名 医機 花子                                                                                                    |                    |
| 医療機器WEB申請 |                              | 電 話 番 号 03-1111-2222 FAX番号03-33<br>メールアドレス iki@dwap.co.jp<br>業者コード 000000000                                                                            | 33-4444            |
|           |                              |                                                                                                    |                    |
|           |                              |                                                                                                    |                    |

27

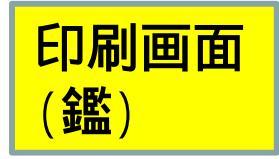

#### 提出不可

機構へ送信後はパーコードが 印刷されます

#### 輸出用 医療機器 製造等 届書

| 製造販売業又は製造業の許可又は<br>番号及び年月日           | 録<br>許可又は登録番号: 25B1X00000 許可又は登録年月日:平成 25 年 3 月 1 日                                                                                                    |
|--------------------------------------|----------------------------------------------------------------------------------------------------|
| 製造販売業の許可の種類                          | 種類:第一種                                                                                                    |
| 主たる機能を有する事務所又は製造<br>の名称              | 所<br>DWAPテスト (00000000)                                                                                                    |
| 主たる機能を有する事務所又は製<br>の正在地              | 所 東京都千代田区霞が関3-3-2                                                                                                    |
| 製<br>違 類                             | 1 機械器具(07) 内臓機能代用器                                                                                                    |
| ●をし、名 一 般 的 名                        | 中空糸型透析器 (35004000)                                                                                                    |
| 又 ☆ 輸 出 用 名                          | * BLOOD TUBING LINE A                                                                                                    |
| 天<br>を 形状、構造及び原                      | ■ 承認書のとおり                                                                                                    |
| よう原材                                 |                                                                                                    |
| とす使用目的又は効                            |                                                                                                    |
| a 使 用 方                              | 「那のとおり」「小心言りてのり』。                                                                                                    |
| 輸出                                   | と 別紙1のとおり                                                                                                    |
| 備                                    | 承認・認証・届出番号     22700BZX99999000       承認・認証・届出年月日     平成 27 年 4 月 1 日       申請者名     DWA Pテスト       販売名     ダイアライザーABC       適合性調査適合提出予定先     —       その他備考     —                                                            |
| 平成27年11月1日<br>平成27年11月1日<br>厚生労働大臣 殿 | <ul> <li>住所東京都千代田区霞ヶ関3-3-2</li> <li>氏名 DWAPテスト 印</li> <li>郵便番号 100-0013</li> <li>住所東京都千代田区霞ヶ関3-3-2</li> <li>所属薬事部</li> <li>担当者名 医機花子</li> <li>電話番号 03-1111-2222 FAX番号03-3333-4444</li> <li>メールアドレス iki@dwap.co.jp</li> </ul> |
|                                      | 業者コード 000000000                                                                                                    |
|                                      | DWAP                                                                                                    |

医療機器WEB申讀

28

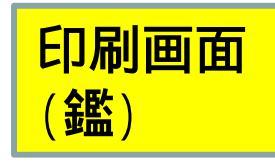

様式第百十四の二 (一) (第二百六十五条の二関係)

提出不可

機構へ送信後はパーコードが 印刷されます

#### 輸出用 医療機器 製造等 届書

| 製造販売業又は製造業の許可又は登録<br>番号及び年月日 | 許可又は登録番号: 25B1X00000 許可又は登録年月日:平成 25 年 3 月 1 日                                             |
|------------------------------|--------------------------------------------------------------------------------------------|
| 製造販売業の許可の種類                  | 種類:第一種                                                                                     |
| 主たる機能を有する事務所又は製造所<br>の名称     | DWAPテスト (00000000)                                                                         |
| 主たる機能を有する事務所又は製造所<br>の所在地    | 東京都千代田区震が関3-3-2                                                                            |
| 製<br>造 類 別                   | 機械器具(07) 内臓機能代用器                                                                           |
| ·<br>名 一 般 的 名 称             | 中空糸型透析器 (35004000)                                                                         |
| 又は称 輸出用名称                    | BLOOD TUBING LINE A                                                                        |
| 入<br>を 形状、構造及び原理             |                                                                                            |
| よう 原 材 料                     | 「「「「「「「」」」」 「「」」 「「」」 「「」」 「」 「」 「」 「」                                                     |
| とす 使用目的又は効果                  | 別紙2のとおり 『別紙のとおり                                                                            |
|                              | 別紙3のとおり カリアに マノこの・フリッ                                                                      |
| ₩ 出 先                        | 別紙4のとおり                                                                                    |
| 備考 上記により、輸出用の医療機器の製品         | 承認・認証・届出年月日 —       申請者名 —       販売名 —       適合性調査適合提出予定先 —       その他備考 —       2等の届出をします。 |
| 平成 27 年 11 月 1 日             | 住 所 東京都千代田区霞ヶ関3-3-2                                                                        |
| 厚生労働大臣 殿                     | 氏名 DWAPテスト<br>医機太郎 印                                                                       |
|                              | 郵 便 番 号 100-0013                                                                           |
|                              | 住 所 東京都千代田区霞ヶ関3-3-2                                                                        |
|                              | 所 属 業事部                                                                                    |
|                              | 担当者 名 医機花子                                                                                 |
|                              | 電 話 番 号 03-1111-2222 FAX番号03-3333-4444<br>メールアドレス iki@dwap.co.jp<br>業者コード 000000000        |
|                              | DWAP                                                                                       |

医療機器WEB申請

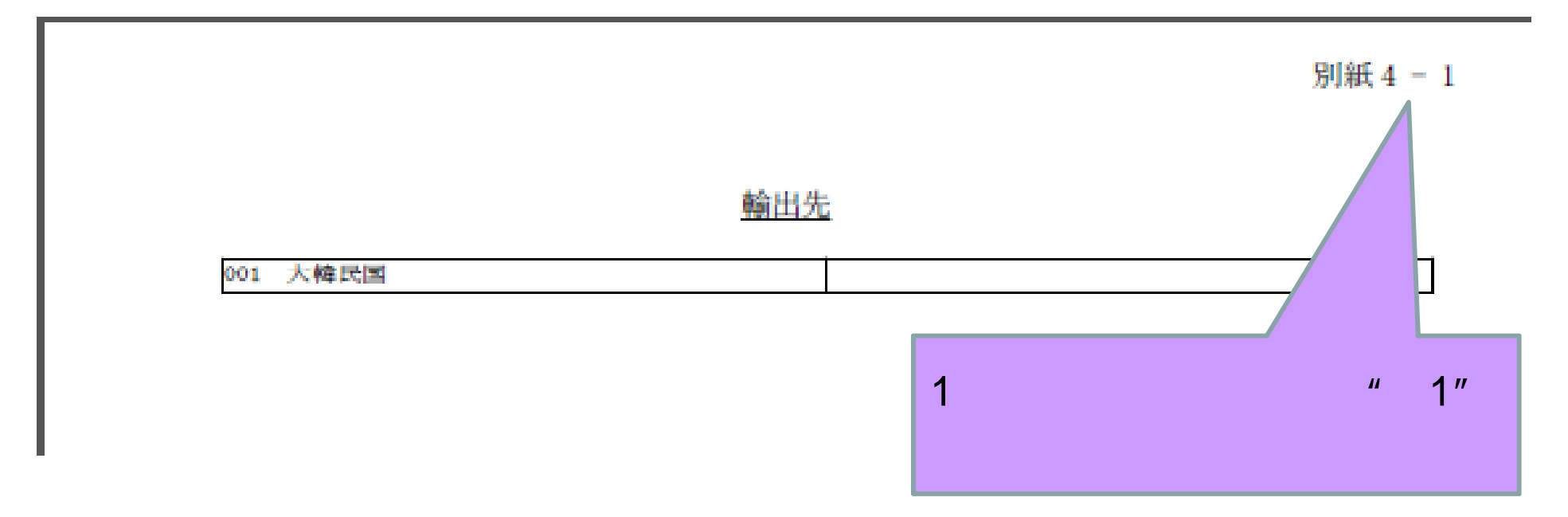

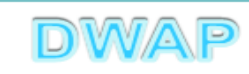

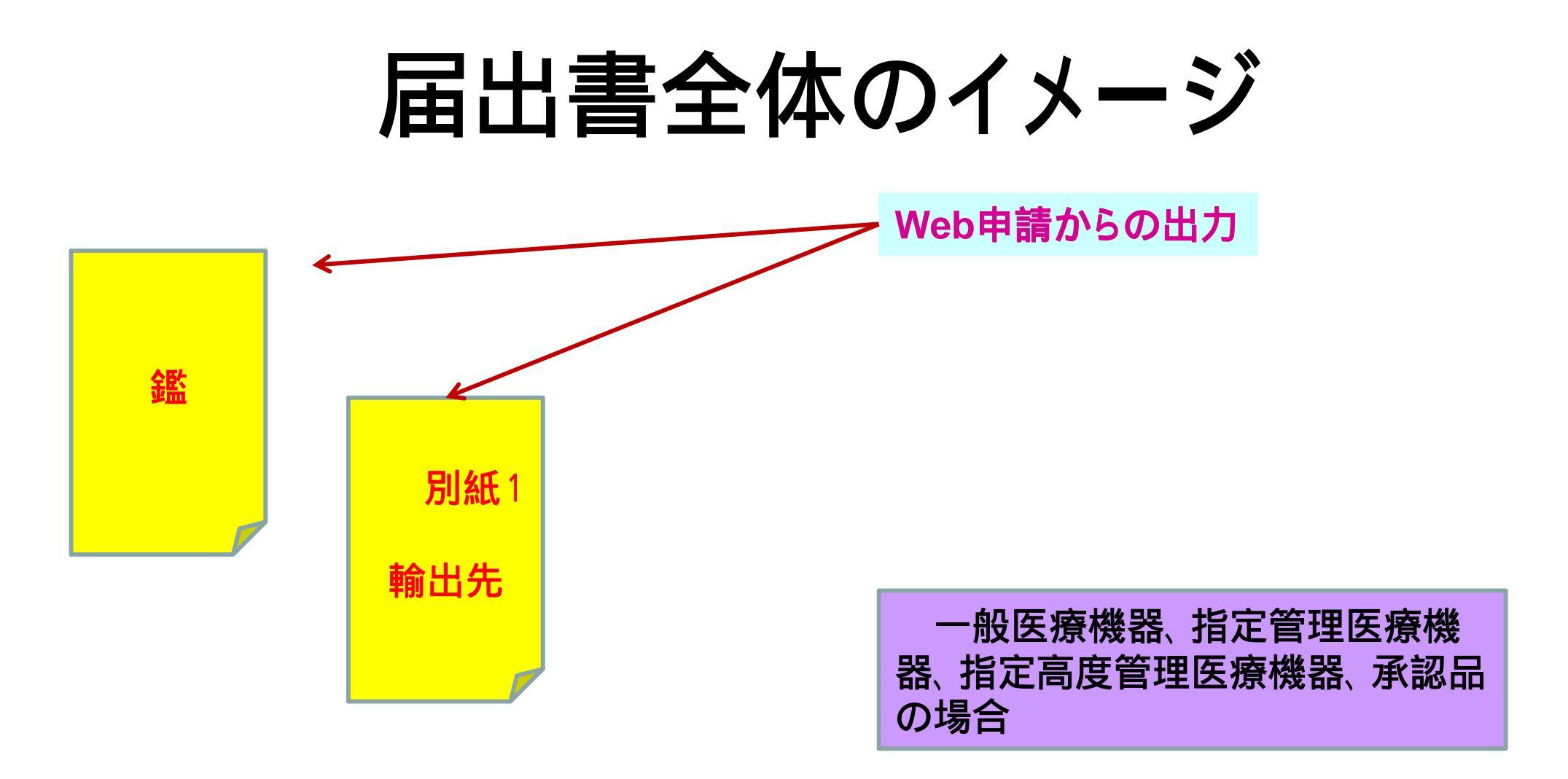

その他備考を入力した場合、「別紙2 その他備考」もWeb申請から出力あり。

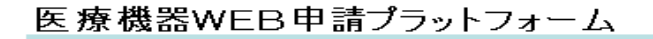

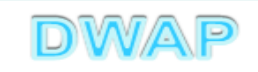

届出書全体のイメージ

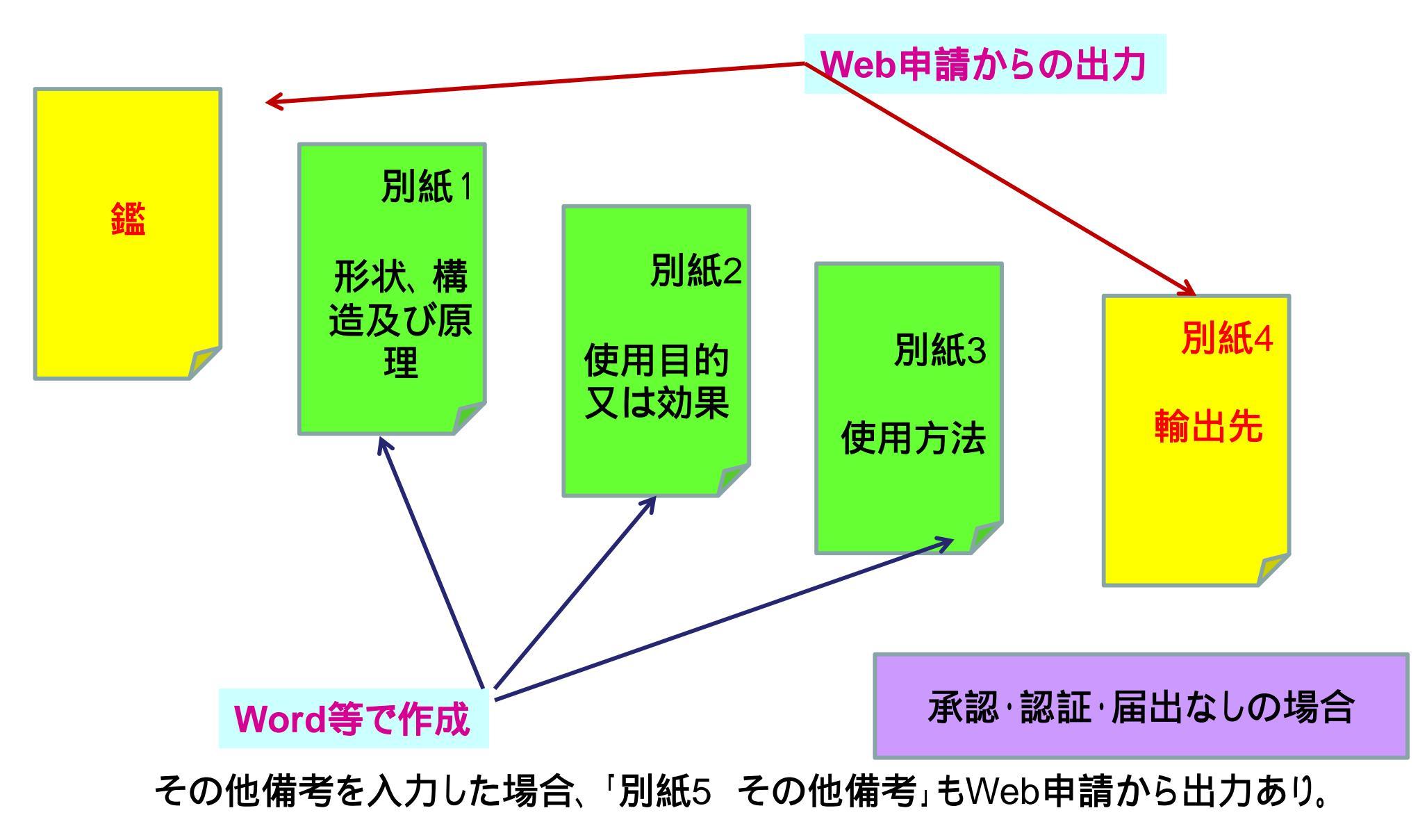

#### 各項目の入力文字数について

 ・本内容は帳票出力時の文字サイズが9ポイントとなる文字数です。
 ・本内容より実際の入力文字数が多い場合でも帳票には全ての文字が 出力されます(文字サイズが小さくなります)。

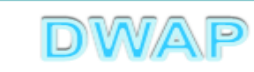